## How to Schedule a Test for an Applicator

- Go to the KYAGR Apps login page at <u>https://www.kyagr-apps.com/AgExternal/Security/Account/Login</u>
- Log in using the credentials you set up
- Click the "Launch" button under "Pesticides"
- Hover over the "Account Management" header and click "Schedule a Test"

|                                   | 12 C              |                         |                      |                      |
|-----------------------------------|-------------------|-------------------------|----------------------|----------------------|
| PAYMENT HISTORY MAKE PAYMENT      | Employee Licenses | Employee Certifications | O Employee Trainings | • Add New Applicator |
| MAKE TEST PAYMENT SCHEDULE A TEST | 222]              |                         |                      |                      |
|                                   |                   |                         |                      |                      |

- Select a test schedule from the dropdown and select the desired Applicators from the table on the right side of the screen
- Click the "Process" button
- Follow the instructions in the payment system to process your payment
- Once your information has been submitted, click the "Complete Transaction" button to return to the Pesticides app